## Acalog Log-in and Changing Password

- 1. Go to <u>https://apsu.acalogadmin.com/</u> (Publisher) to enter to the log-in page for Acalog
  - a. Enter your username (last name and first initial ex: Telaina Wrigley = wrigleyt)
  - b. Enter your default password of 123456

| ( acal | og  | ACMS*: Site Login - Windows Internet Expl             | orer                   |                              | X    |
|--------|-----|-------------------------------------------------------|------------------------|------------------------------|------|
| Ge     | )   | Inters://msmc.acalogadmin.com/login.php               |                        | 🟴 🖌 🗿 🕂 🛪 Google             | P -  |
| Ele E  | dt. | Yew Fgvorites Iools Help                              | 🗞 Convert 🔹 🔂 Select   |                              |      |
| * *    |     | Cacalog ACM5** : Ske Login                            |                        | 💁 • 🖾 - 🖶 • 🕞 Baga - 🕥 Tgols | - 10 |
|        | aca | alog ACHS <sup>un</sup> — The proven leader in academ | ic catalog management. |                              |      |

2. Click on User Accounts

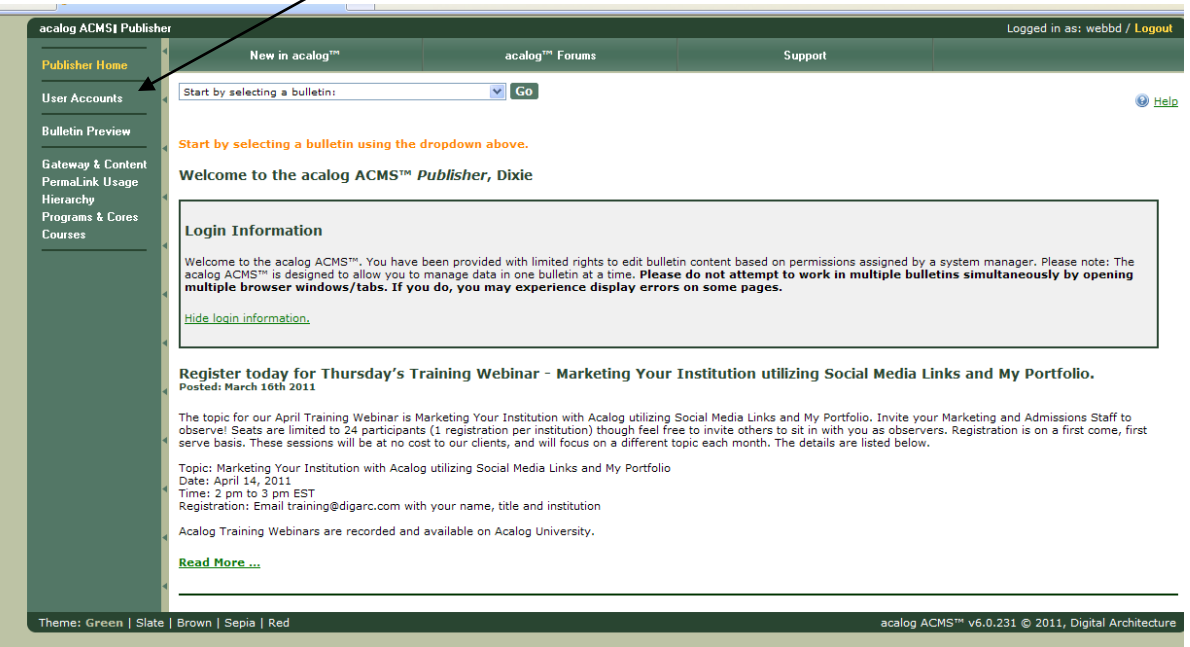

3. Click on **Reset password** located at the bottom next to **Password**:

| 🕸 🌈 acalog ACMS™ : E                                                             | dit My Account                                                                                                    |              | 🏠 🔹 🗟 🛸 🖶 Bage 🕶 🎯 Tor                             |
|----------------------------------------------------------------------------------|----------------------------------------------------------------------------------------------------|--------------|----------------------------------------------------|
| acalog ACMST Publishe                                                            | er                                                                                                    |              | Logged in as: webbd / Logout                       |
| Publisher Home                                                                   | My Account                                                                                                    | All Accounts |                                                    |
| User Accounts                                                                    |                                                                                                    |              | leip                                               |
| Bulletin Preview                                                                 | Edit M                                                                                                    | ly Account   | My Version Auditing Relationships                  |
| Gateway & Content<br>PermaLink Usage<br>Hierarchy<br>Programs & Cores<br>Courses | Edit My Account<br>You must complete required fields.<br>Account ID:<br>wrigleyt<br>First Name:<br>Telaina<br>Last Name:<br>Wrigley<br>Email Address:<br>wrigleyt@assu.edu<br>Account Type: Editor<br>Password: Reset password,<br>Account active?<br>Save Cancel Changes |              |                                                    |
| Theme: Green   Slate                                                             | Brown   Sepia   Red                                                                                                    |              | acalog ACMS™ v6.0.231 © 2011, Digital Architecture |

- Enter New Password and enter the same password again in the Confirm New Password field.
  Click on the Reset button

| 🖉 acalog ACMS™ : Reset User Password - Windows Inte 🔳 🗖 🔀            |                                                                     |               |  |  |  |  |
|----------------------------------------------------------------------|---------------------------------------------------------------------|---------------|--|--|--|--|
| 🔊 https://apsu.acalogadmin.com/users/reset_password.php?user_oid 💌 🖌 |                                                                     |               |  |  |  |  |
|                                                                      | acalog ACMS™ Publisher Clos                                         | se Window 🛛 🗠 |  |  |  |  |
|                                                                      | Reset User Password for: webbd                                      |               |  |  |  |  |
|                                                                      | New Password:<br>[Password must be at least 6 characters in length] |               |  |  |  |  |
|                                                                      | Confirm New Password:                                               |               |  |  |  |  |
|                                                                      | Reset                                                               |               |  |  |  |  |
|                                                                      | acalog ACMS™ v6.0.231 © 2011, Digital Archite                       | cture         |  |  |  |  |
|                                                                      |                                                                     | ~             |  |  |  |  |
|                                                                      | 😜 Internet                                                          | 🔍 100% 🔹 💡    |  |  |  |  |

6. You will receive confirmation that the password has been reset and could take up to 1 hour to be updated.

| 🥖 acalog ACMS™ : Reset User Password - Windows                                                                       | Inte        |      |  |  |
|----------------------------------------------------------------------------------------------------|-------------|------|--|--|
| https://apsu.acalogadmin.com/users/reset_password.php                                                                |             | /    |  |  |
| acalog ACMS™ Publisher C                                                                                             | lose Window |      |  |  |
| Reset User Password for: webbd                                                                                       |             |      |  |  |
| Password changed successfully.                                                                                       |             |      |  |  |
| Note: It will take up to 1 hour for your Acalog password to be updated.                                              | g™ forum    | =    |  |  |
| New Password:<br>[Password must be at least 6 characters in length.]                                                 |             |      |  |  |
| Confirm New Password:                                                                                                |             |      |  |  |
| Reset                                                                                                    |             |      |  |  |
| Done 🕘 Internet                                                                                                    | 🕄 100%      | · .: |  |  |
| acalog ACMS <sup>M</sup> : Reset User Password - Windows In<br>https://apsu.acalogadmin.com/users/reset_password.php | te 🕳 🗖      |      |  |  |
| acalog ACMS™ Publisher Close Window                                                                                  |             |      |  |  |
| Reset User Password for: webbd                                                                                       |             |      |  |  |
| Password changed successfully.                                                                                       |             |      |  |  |
| Note: It will take up to 1 hour for your Acalog™ forum password to be updated.                                       |             |      |  |  |
| New Password:<br>[Password must be at least 6 characters in length.]                                                 |             |      |  |  |
| Confirm New Password:                                                                                                |             |      |  |  |
|                                                                                                    |             |      |  |  |
| Keset                                                                                                    |             | ~    |  |  |

/